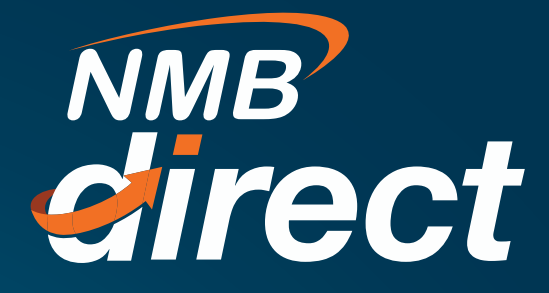

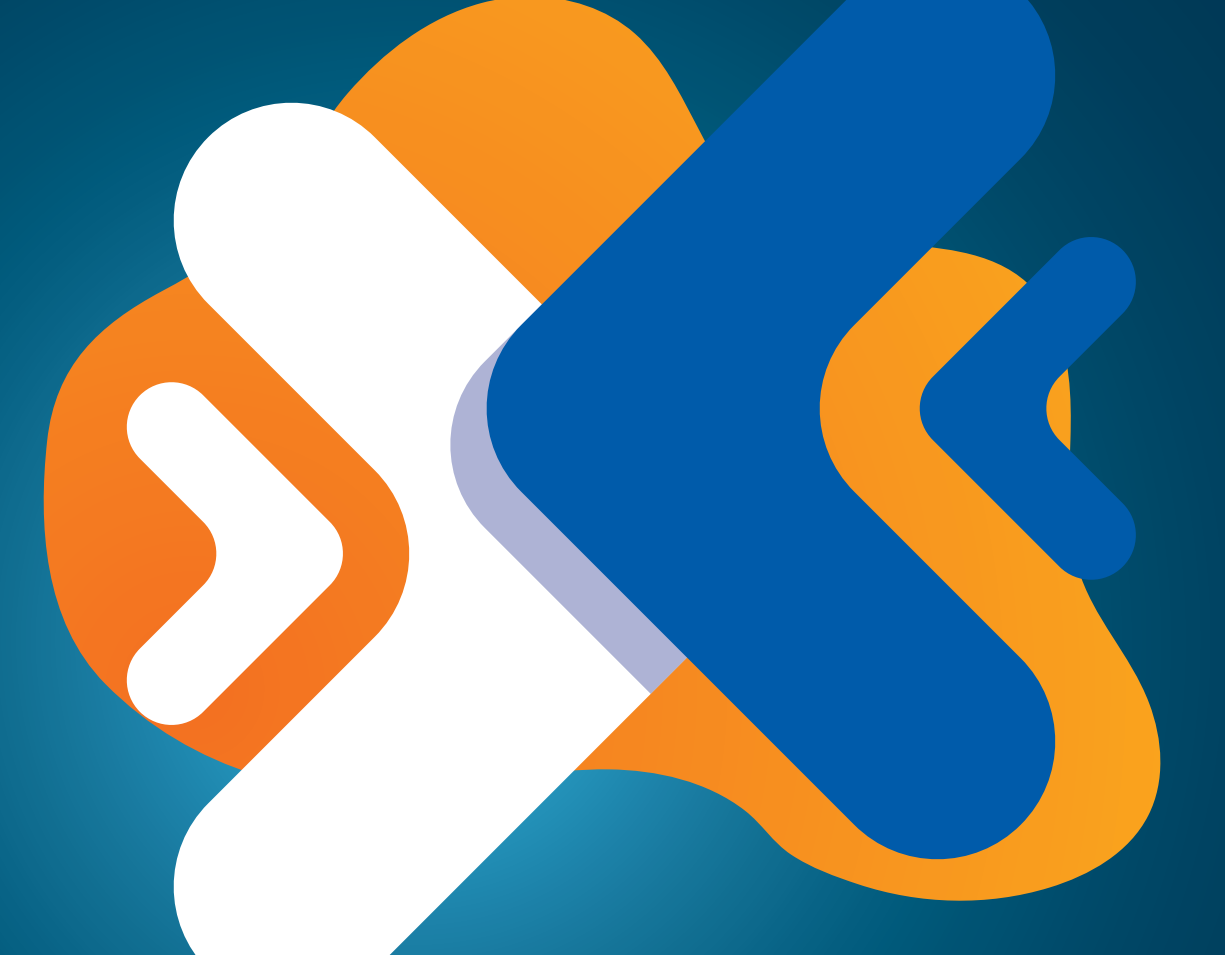

## Internal Transfers User Guide

www.ibanking.nmbbank.co.tz

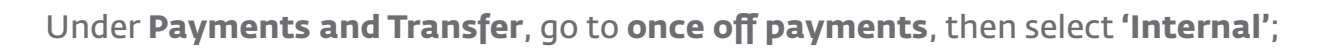

| Payments and Tr  Transfer Money  Choice Off Payment | Current & Savings<br>3 Total Accounts<br>T25 7,726,650,260.88<br>T21 D Accounts                 | Adhoc Internal Transfer                                          |
|-----------------------------------------------------|-------------------------------------------------------------------------------------------------|------------------------------------------------------------------|
| Multiple Transfers                                  |                                                                                                 | Internal Domestic International TISS MT101                       |
|                                                     | Activity Log<br>Accounts (III<br>Processed 0<br>In Progress 0<br>Rejected 0<br>Date Description | Beneficiary Account Number<br>Confirm Beneficiary Account Number |

These are transactions from NMB account to another NMB account, hence insert the NMB beneficiary account number. Account names will automatically be fetched online;

|                                                              | Tensife Form                                                      |
|--------------------------------------------------------------|-------------------------------------------------------------------|
| Adhoc Internal Transfer                                      | Balance : 125 6 250.321.731 51<br>Uniount<br>125 V 1255.000.000.0 |
| enditicarry Account Humber                                   | View Linsts<br>Namés Wien<br>• Nos   Later                        |
| onlim lieneficiary Account Number<br>11202900031             | hota<br>salary<br>29 Characters Left                              |
| veficiary Account Name<br>IATTABA FRANK ROCKY<br>andier from | - 78-Pay 💿 Cancel                                                 |
| axxxxxxxxx0066 - Bosco 💛<br>Balance : T2S 6,250,321,731 S1   |                                                                   |

Select either **'Pay now'** for payment to be immediately completed, or select **'Pay later'** and insert the dates for payments to be completed.

When Maker clicks **'Pay'** a note to review transaction will pop up to 'Confirm', review and complete the payment.